# Adaptér Dell – USB 3.0 pro HDMI/VGA/Ethernet/USB 2.0

## Příručka pro uživatele

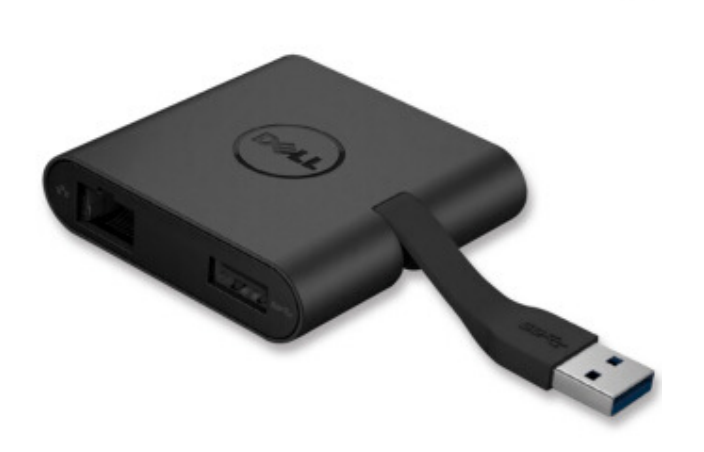

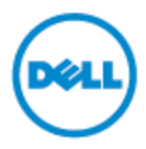

Model: DA100

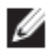

POZNÁMKA: POZNÁMKA označuje důležitou informaci, která vám pomáhá lépe využít váš počítač.

△ UPOZORNĚNÍ: UPOZORNĚNÍ označuje potenciální poškození hardwaru nebo ztrátu dat, v případě nedodržení pokynů.

▲ VAROVÁNÍ: VAROVÁNÍ označuje možnost poškození maietku. zranění nebo úmrtí.

#### © 2014 Dell Inc. Všechna práva vyhrazena.

Informace v tomto dokumentu se mohou změnit bez předchozího upozornění. Reprodukce těchto materiálů bez písemného souhlasu Dell Inc. je přísně zakázána.

Ochranné známky použité v tomto textu: Dell a logo Dell jsou ochranné známky Dell Inc., Intel<sup>®</sup>, Centrino<sup>®</sup>, Core<sup>™</sup> a Atom<sup>™</sup> jsou buď ochranné, nebo registrované ochranné známky Intel Corporation v USA a ostatních zemích; Microsoft<sup>®</sup>, Windows<sup>®</sup>, a Windows jsou buď ochranné známky nebo registrované ochranné známky Microsoft Corporation ve Spojených státech amerických a/nebo ostatních zemích; Bluetooth<sup>®</sup> je registrovaná ochranná známka Bluetooth SIG, Inc. používaná společností Dell na základě licence; Blu-ray Disc<sup>™</sup> je ochranná známka vlastněná Blu-ray Disc Association (BDA) a licencovaná k použití na discích a přehrávačích: Ostatní ochranné známky a obchodní názvy použité v tomto dokumentu odkazují na subjekty nárokujíc si známky a názvy nebo své produkty. Dell Inc. si nenárokuje žádné vlastnictví na ochranné známky a obchodní názvy než ty, které vlastní.

#### Obsah

- a. Adaptér Dell USB 3.0 pro HDMI/VGA/Ethernet/USB 2.0 DA100
- b. Průvodce rychlým nastavením
- c. Průvodce ke stažení softwaru

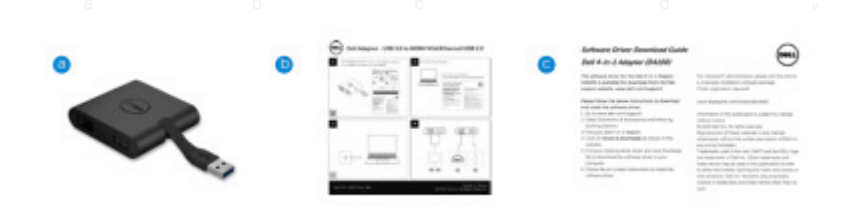

#### Technické údaje

#### Vstup Upstream

• USB 3.0

#### Výstupy Downstream

- USB 2.0
- HDMI
- VGA
- · Gigabit Ethernet

### Rozlišení/Rychlost obnovení

Samostatné zobrazení: 1x HDMI (2048x1152 max.)/60 Hz

Samostatné zobrazení: 1x VGA (1920x1080 max.)/60 Hz

## Přehled produktu

#### Pohled zepředu

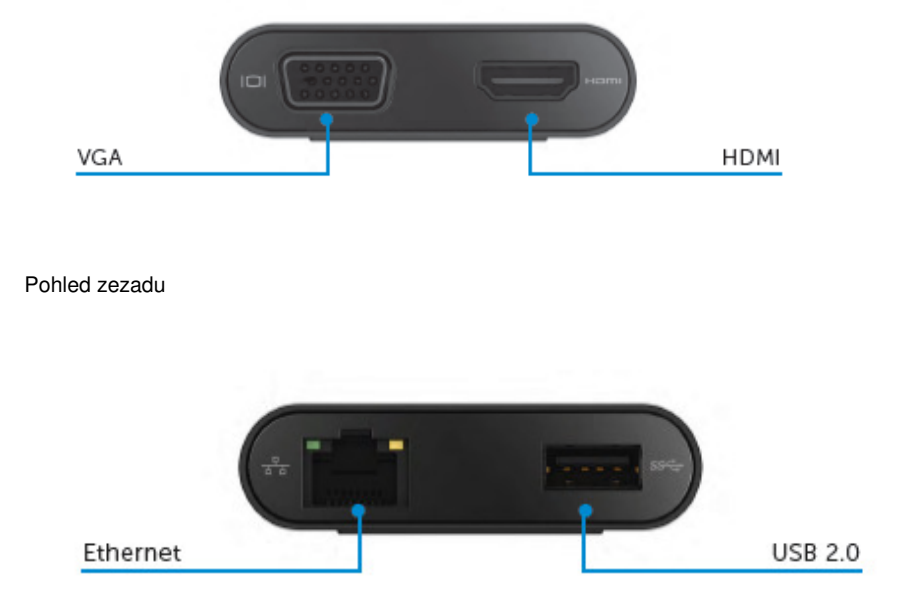

Pohled shora

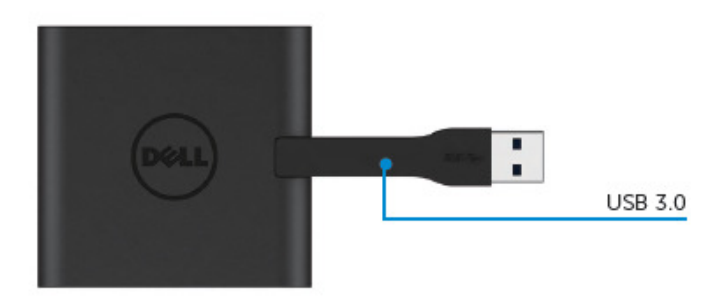

### Doporučené systémové požadavky

Hardware Dual Core Intel CPU 2 GHz nebo vyšší Výstup USB 3.0

#### Operační systém

• Wins OS (Win 7, 8, 8.1,10) 32/64 bitový

## Doporučené systémové požadavky Max. provozní teplota 40C

#### Nastavení Windows 7/8/8.1/10

Poznámka: Nepřipojujte adaptér do PC před instalací ovladačů.

1. Stáhněte software z http://www.dell.com/support/ Po stažení ovladače dvakrát klikněte na "Displaylink.exe".

2. Po instalaci přijměte Licenční dohodu s koncovým uživatelem, abyste mohli pokračovat.

| Dell USB Graphic Software                                                                      | DisplayLink                                                                                                    | Dell USB Graphic Software                                                                   | DisplayLink                                                                                                    |
|------------------------------------------------------------------------------------------------|----------------------------------------------------------------------------------------------------|---------------------------------------------------------------------------------------------|----------------------------------------------------------------------------------------------------|
| License Agreement     System Check     Installation     Prist Carnet     Prist Setup     Prish | DISPLAYLINK SOFTWARE LICENSE AGREEMENT     MURORTANT - READ BEFORE COPYING. INSTALLING OR     USING.     MORTANT - READ BEFORE COPYING. INSTALLING OR     USING.     Software - Not software - Not s | License Agreement     System Cluck     Installation     Find Selap     Find Selap     Finds | Fist device connection<br>Connect your Dapley Link device to configure the Del USB<br>Craphic Software for first use. |

 Klikněte na "Souhlasím". Software DisplayLink Core a DisplayLink Graphics se nainstalují.

|                   | DisplayLin                                                                                                    |
|-------------------|----------------------------------------------------------------------------------------------------|
| License Agreement | Installation Complete. Reboot Required                                                                                                    |
| System Check      | installation is now complete.                                                                                                    |
| Installation      | You must restart your system for the configuration changes to take effect.<br>Click Reboot to restart now or Reboot Later if you plan to manually restart<br>abor. |
| First Connect     |                                                                                                    |
| Final Setup       |                                                                                                    |
| Finish            |                                                                                                    |
|                   |                                                                                                    |

4. Adaptér a periferní zařízení připojte ke svému PC.

\*Adaptér podporuje výstupní kapacitu videa s možností volby dvou portů: 1x HDMI a 1x VGA

| ģ |   |  |
|---|---|--|
|   |   |  |
|   | Ę |  |

#### Menu správce DisplayLink

| Možnost menu         | Popis                                                                              |
|----------------------|------------------------------------------------------------------------------------|
| DisplayLink Manager  | Kliknutím na tuto položku zobrazíte verzi nainstalovaného<br>softwaru DisplayLink. |
| Check for Updates    | Kontrola aktualizace Windows.                                                      |
| DisplayLink Devices  | Kontrola zapojených zařízení DisplayLink.                                          |
| Audio Setup          | Otevře okno Konfigurace audio nastavení Windows.                                   |
| Video Setup          | Otevře okno Rozlišení obrazovky Windows.                                           |
| Screen Resolution    | Zobrazí seznam dostupných rozlišení.                                               |
| Screen Rotation      | Otočí obrazovku ve směru nebo proti směru hodinových<br>ručiček.                   |
| Extend To            | Rozšíří displej doprava nebo doleva, od hlavního displeje.                         |
| Extend               | Rozšíří plochu Windows na displej.                                                 |
| Set as Main Monitor  | Nastaví tuto obrazovku jako hlavní displej.                                        |
| Notebook Monitor Off | Přepne zobrazení• notebooku a zobrazí                                              |
|                      | DisplayLink jako hlavní displej.                                                   |
| Mirror               | Zkopíruje co je na hlavním displeji a reprodukuje to                               |
|                      | na tomto displeji.                                                                 |
| Off                  | Přepne displej.                                                                    |
| Fit to TV            | Tuto funkci použijte k nastavení velikosti okna                                    |
|                      | tak, aby odpovídalo obrazovce TV.                                                  |

#### Nastavení displeje do rozšířeného režimu

- 1. Klikněte na ikonu DisplayLink. 💂
- 2. Vyberte rozšířit.

Zařízení je nyní rozšířeno ve směru, v jakém bylo při posledním přepnutí displeje v tomto režimu. Pro větší kontrolu použijte menu Rozšířit na a vyberte jednu z možností. Tak se zařízení přepne do rozšířeného režimu a na hlavním (primárním) displeji se umístí nalevo/napravo/nahoru/dolů.

#### Nastavení displeje v zrcadlovém režimu

- 1. Klikněte na ikonu DisplayLink. 💻
- 2. Vyberte Zrcadlo.

Rozlišení, hloubka barev a rychlost obnovení primární obrazovky se replikují na monitoru zapojeném k zařízení DisplayLink USB Graphics.

#### Konfigurace na TV

 Chcete-li provést konfiguraci na TV, vyberte možnost z DisplayLink GUI. Zobrazí se následující rozhraní

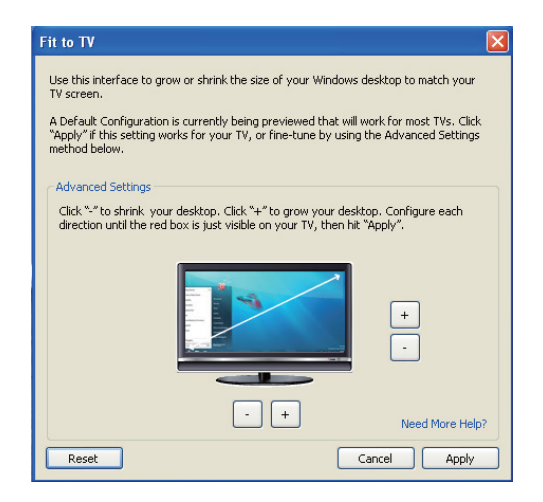

2. Rovněž se vám zobrazí červené ohraničení obrazovky DisplayLink

Červené ohraničení ukazuje velikost nové plochy Windows. Ke změně velikosti červeného ohraničení tak, aby odpovídalo TV, použijte ovládání "+" a "-".

Poznámka: Jemnější konfigurace velikosti ohraničení lze dosáhnout tak, že podržíte klávesu CTRL a kliknete na "+" a "-".

 Jakmile je červené ohraničení na okrajích TV obrazovky, klikněte na "Použít" a změňte tak velikost plochy Windows.

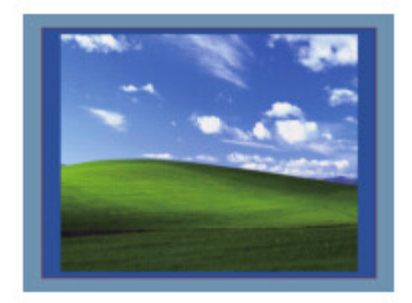

## Průvodce odstraněním problémů pro Dell 4-1 adaptér (DA100)

| Odstraňování problémů                                                 | Navrhované řešení                                                                                                    |
|-----------------------------------------------------------------------|----------------------------------------------------------------------------------------------------|
| Na monitoru připojeném<br>k adaptéru není žádné video                 | Zkontrolujte zapojení video kabelů.<br>Odpojte od zdroje napájení, počkejte 10 sekund a potom<br>znovu zapojte.                                                                                                    |
| Video na připojeném monitoru<br>je narušené nebo poškozené.           | Zkontrolujte zapojení video kabelů.<br>Zkontrolujte rozlišení videa v Položky ovládacího panelu\<br>Displej\Změnit nastavení displeje                                                                                                    |
| Video na připojeném monitoru<br>se nezobrazuje v rozšířeném<br>režimu | Změňte nastavení buď:<br>• Konfigurací v Položky ovládacího panelu\Všechny<br>položky ovládacího panelu\Displej\Rozlišení obrazovky<br>• Přepněte otočením "Windows Key +P".                                                                |
| USB porty na adaptéru<br>nefungují                                    | Odpojte od napájení, počkejte 10 sekund a potom se znovu<br>připojte.<br>Proveďte aktualizaci nejnovějšího ovladače USB 3.0<br>(Viz Příručka pro uživatele).                                                                                |
| HDCP obsah se nezobrazí<br>na připojeném monitoru                     | Podpora obsahu HDCP není momentálně k dispozici.                                                                                                    |
| Displaylink Driver nelze<br>nainstalovat                              | <ul> <li>Ovladač získejte buď:</li> <li>Stažením nejnovějšího ovladače z webové stránky<br/>Displaylink.</li> <li>Připojením se k Windows Update prostřednictvím<br/>adaptéru<br/>(pomocí portu Wi-Fi nebo Ethernet na laptopu).</li> </ul> |
| Laptopu se nepodařilo provést<br>restart se zapojeným adaptérem       | Odeberte všechna USB zařízení připojená do adaptéru;<br>některé nekvalifikovaná zařízení mohou způsobit uzamknutí<br>obrazovky.                                                                                                    |

#### Regulační informace

Adaptér Dell 4-1 (DA100) splňuje pravidla FCC/CE a celosvětové směrnice týkající se konstrukce, shody a ekologičnosti.

#### Kontaktujte Dell:

- 1. Navštivte www.dell.com/support
- 2. Vyberte svoji kategorii podpory.
- 3. Vyberte vhodnou službu nebo podporu, podle toho, co potřebujete.

Nebo navštivte: http://www.displaylink.com/support/.